## ×

## Informar Situação Expurgo do Pagamento

O objetivo desta funcionalidade é inserir ou remover a situação de expurgo de pagamentos, podendo ser acessada no caminho Gsan > Arrecadação > Pagamento > Informar Situação Expurgo do Pagamento.

O usuário seleciona a opção de informar situação de expurgo, o Mês/Ano da arrecadação no formato (mm/aaaa), e o cliente.

Após a seleção do Cliente, o usuário informa uma data para seleção dos pagamentos para os imóveis onde consta o cliente como responsável.

O sistema exibe a quantidade de pagamentos que estão indicados como expurgado, com as opções disponíveis para o usuário:

- Informa a situação de pagamento expurgado:
  - Caso o usuário marque o pagamento, o sistema atualiza as bases de dados com pagamento expurgado.
- Retira a situação de pagamento expurgado:
  - Caso o usuário desmarque o pagamento, o sistema atualiza o campo com valor igual a retirada da situação de pagamento expurgado e data atual.

Verifica existência do código do cliente

• Caso o código de cliente informado não exista no sistema, será exibida a mensagem "Cliente Inexistente".

Verifica a existência de pagamento.

• Caso não exista pagamento para o cliente informado, será exibida a mensagem "Não existem pagamentos para esta data para o cliente informado".

| update:<br>31/08/2017 | ajuda:arrecadacao:informar_situacao_expurgo_do_pagamento https://www.gsan.com.br/doku.php?id=ajuda:arrecadacao:informar_situacao_expurgo_do_pagamento&rev=1440448464 |
|-----------------------|----------------------------------------------------------------------------------------------------|
| 01:11                 |                                                                                                    |

|                                                                                                    |            | Gsan -> Arrecadacao -> Pagamento -> Informa | ar Situacao Expurgo do Pagamento |  |  |  |
|----------------------------------------------------------------------------------------------------|------------|---------------------------------------------|----------------------------------|--|--|--|
| Informar Expurgo de Pagamento                                                                           |            |                                             |                                  |  |  |  |
| Para atualizar a informação de expurgo do pagamento, informe o código do cliente e a data de pagamento: |            |                                             |                                  |  |  |  |
| Mês/Ano<br>Arrecadação:                                                                                 | 12/2013 (1 | mm/aaaa)                                    |                                  |  |  |  |
| Código do Cliente:                                                                                      | 10531904   | CADASTRAR NOME NA CAEMA                     | 8                                |  |  |  |
| Data do Pagamento:                                                                                      | 11/09/2013 | i (dd/mm/aaaa)                              | Exibir Pagamentos                |  |  |  |
| Quantidade de pagamentos expurgados:                                                                    |            |                                             |                                  |  |  |  |
| Quantidade de pagamentos não<br>expurgados:                                                             |            |                                             |                                  |  |  |  |
|                                                                                                    |            |                                             |                                  |  |  |  |
| Limpar                                                                                                  |            |                                             |                                  |  |  |  |
|                                                                                                    |            |                                             |                                  |  |  |  |
|                                                                                                    |            |                                             |                                  |  |  |  |

## **Preenchimento dos Campos**

| Campo                                         | Preenchimento dos Campos                                                                                                    |
|-----------------------------------------------|----------------------------------------------------------------------------------------------------|
| Mês/Ano Arrecadação                           | Informe o mês e o ano da arrecadação, no formato mm/aaaa (mês, ano).                                                                                                    |
|                                               | Informe o código do cliente, ou clique no botão 🗣 para selecionar o cliente desejado. O nome será exibido no campo ao lado.                                                                                                    |
| Código do Cliente                             | Para apagar o conteúdo do campo, clique no botão 📎 ao lado do campo<br>em exibição.<br>Para obter dotalhos sobre o preoprehimento do campo "Código do                                                                                      |
|                                               | Cliente", clique no hiperlink Pesquisar Cliente.                                                                                                    |
| Data Pagamento                                | Campo obrigatório - Informe a data referente ao pagamento, no formato<br>dd/mm/aaaa (dia, mês, ano), ou clique no botão e para selecionar as<br>datas desejadas.<br>Para obter detalhes sobre o preenchimento do campo de datas, clique no |
|                                               | hiperlink Pesquisar Data - Calendário.                                                                                                    |
| Quantidade de<br>Pagamentos Expurgados        | O sistema exibe a quantidade de pagamentos expurgados para os parâmetros informados.                                                                                                    |
| Quantidade de<br>Pagamentos Não<br>Expurgados | O sistema exibe a quantidade de pagamentos não expurgados para os<br>parâmetros informados.                                                                                                    |

<sup>=</sup> Funcionalidade dos Botões =

Base de Conhecimento de Gestão Comercial de Saneamento - https://www.gsan.com.br/

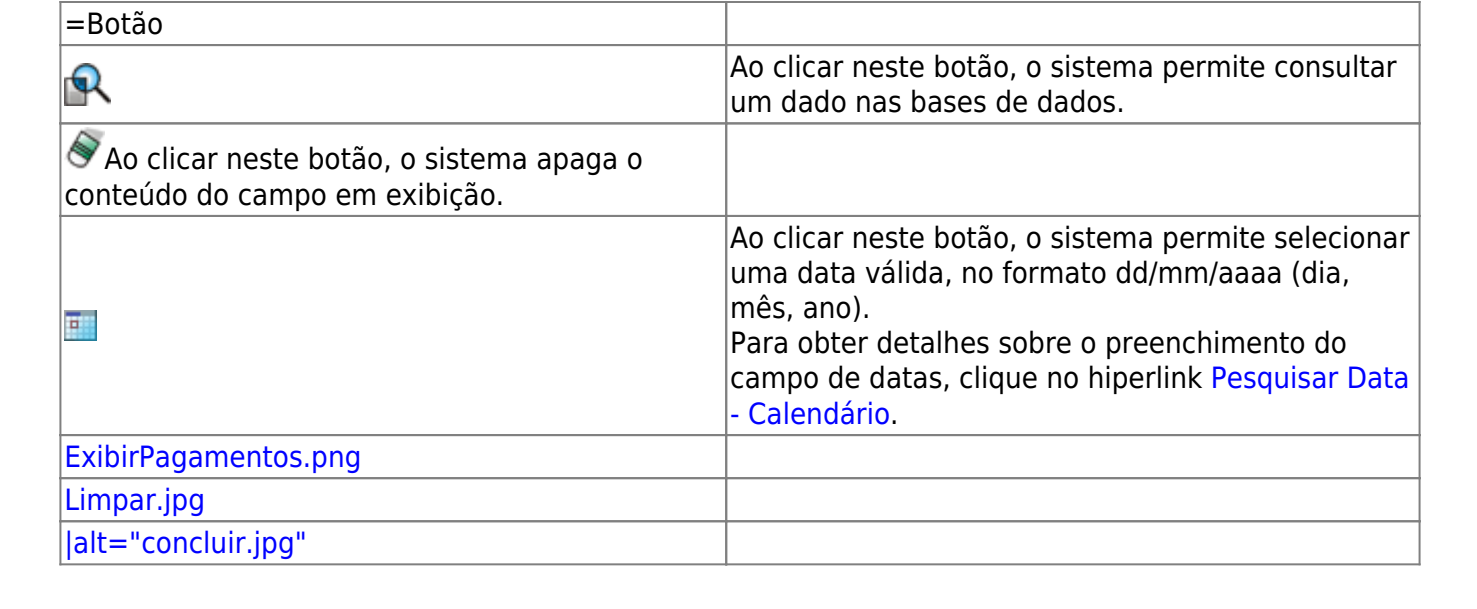

## Clique aqui para retornar ao Menu Principal do GSAN

From: https://www.gsan.com.br/ - Base de Conhecimento de Gestão Comercial de Saneamento

Permanent link:

 $https://www.gsan.com.br/doku.php?id=ajuda: arrecadacao: informar_situacao_expurgo_do_pagamento \& rev=1440448400, and arrecadacao: arrecadacao: arrecadacao.informar_situacao_expurgo_do_pagamento & arrecadacao: arrecadacao.informar_situacao_expurgo_do_pagamento & arrecadacao: arrecadacao: arrecadacao.informar_situacao_expurgo_do_pagamento & arrecadacao: arrecadacao: arrecadacao.informar_situacao_expurgo_do_pagamento & arrecadacao: arrecadacao: arrecadacao.informar_situacao_expurgo_do_pagamento & arrecadacao: arrecadacao.informar_situacao_expurgo_do_pagamento & arrecadacao: arrecadacao: arrecadacao.informar_situacao_expurgo_do_pagamento & arrecadacao: arrecadacao.informar_situacao_expurgo_do_pagamento & arrecadacao: arrecadacao: arrecadacao.informar_situacao_expurgo_do_pagamento & arrecadacao: arrecadacao: arrecadacao.informar_situacao_expurgo_do_pagamento & arrecadacao: arrecadacao: arrecadacao: arrecadacao.informar_situacao_expurgo_do_pagamento & arrecadacao: arrecadacao: arrecadacao: arrecadacao: arrecadacao: arrecadacao: arrecadacao: arrecadacao.informar_situacao_expurgo_do_pagamento & arrecadacao: arrecadacao: arre$ 

Last update: 31/08/2017 01:11

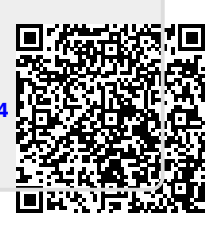